## 缓考网上报名操作流程

- 1. 报名申请→教学项目报名→缓考;
- 2. 点击"报名";

3. 选中课程→填写原因→上传附件→提交申请; 学生必须上传能够直接证明所述原因的附件,

- 身体患有疾病者必须提供医院出具的诊断证明的图片。
- 4. 附件不充分者不予通过。
- 5. 点击流程跟踪,可查看审批流程状态。

| 报名申请▼                                                | 信息维护▼               | 选课▼ | 信息查询▼  | 教学评价▼       | 毕业设计(论文)• |
|------------------------------------------------------|---------------------|-----|--------|-------------|-----------|
| 学籍异动申讨<br>辅修报名<br>重修报名<br>学生转专业时<br>考级项目报行<br>教学项目报行 | 青<br>申<br>寄<br>S    |     |        | <b>\$</b> ^ |           |
| 创新创业报行<br>校内课程替付<br>校内课程学行                           | 名<br>代申请<br>分节点替代申请 |     |        |             |           |
|                                                      |                     |     |        |             |           |
| 爰考<br>3.报信息1条记录                                      |                     |     | 还剩余12天 |             |           |

|   | 教学班                     | 开课学院       | 课程         | 课程代码   | 学年        | 学期     | 课程类别     | 学分  | 教师         | 上课地点               | 上课时间              | 期末考试时间                 | 期末考试地点        | 班级组成            |
|---|-------------------------|------------|------------|--------|-----------|--------|----------|-----|------------|--------------------|-------------------|------------------------|---------------|-----------------|
| 2 | (2020-2021-1)-TB3707-3  | 马克思主义学院    | 思想道德修养与法律  | TB3707 | 2020-2021 | 1      | 通识必修课程   | 3   | 朱红艳        | J1-218;J1-218      | 星期一第5-6节{6-17周};  | 2021-01-06 09:00-11:00 | J1103(J1-103) | 财政学类2041;财政学类;  |
| ] | (2020-2021-1)-TB5504-3  | 信息与通信工程学院  | 大学计算机基础    | TB5504 | 2020-2021 | 1      | 通识必修课程   | 1   | 李晶晶        | S1-213&216计算机      | 星期一第3-4节{7-16周}   |                        |               | 财政学类2041        |
| ] | (2020-2021-1)-TB4301-2  | 新闻与传播学院    | 大学语文       | TB4301 | 2020-2021 | 1      | 通识必修课程   | 3   | 王世立        | J1-318;J3-102      | 星期一第1-2节{6-17周};是 | 2021-01-04 14:30-16:30 | J1204(J1-204) | 财政学类2041;财政学类;  |
|   | (2020-2021-1)-ZJ1005-1  | 经济与贸易学院(1  | 微观经济学      | ZJ1005 | 2020-2021 | 1      | 专业基础课程   | 3   | 张全红        | J1-206;J1-217;J1-2 | 星期-第7-8节{6-17周};  | 2021-01-03 18:30-20:30 | J1111(J1-111) | 财政学类2041        |
| 1 | (2020-2021-1)-TB3710-4  | 马克思主义学院    | 形势与政策      | TB3710 | 2020-2021 | 1      | 通识必修课程   | 2   | 何慧刚.代保平    | J3-201;J2-301      | 星期四第5-6节(7周);星期   |                        |               | 财试2041;财政学类2041 |
|   | (2020-2021-1)-TB4924-2  | 信息管理与统计学   | 高等数学(1)    | TB4924 | 2020-2021 | 1      | 通识必修课程   | 4   | 邢炳         | J3-103;J3-101      | 星期二第9-11节{6-17周}  | 2021-01-05 09:00-11:00 | J3303(J3-303) | 财政学类2041;财政学类;  |
| ] | (2020-2021-1)-TB4601-5  | 外国语学院 (☆商务 | 大学英语读写译(1) | TB4601 | 2020-2021 | 1      | 通识必修课程   | 3   | 高新         | J1-503;J1-109      | 星期二第1-2节{6-17周};  | 2021-01-05 14:30-16:30 | J3202(J3-202) | 财政学类2041        |
| ] | (2020-2021-1)-TB4611-62 | 外国语学院 (☆商务 | 大学英语视听说(1) | TB4611 | 2020-2021 | 1      | 通识必修课程   | 1   | 毛茜         | J5-106;J5-201      | 星期三第1-2节{7-17周(身  | 2021-01-05 18:30-20:30 | J3202(J3-202) | 财政学类2041        |
|   | (2020-2021-1)-SY9995-4  | 军事教研室      | 军事理论与军事训修  | SY9995 | 2020-2021 | 1      | 实践与实验课程  | 2   | 袁妙彧,孙浩,马信  | J3-102             | 星期三第9-11节{7-11周}  | 2020-12-23 18:30-19:30 | J3103(J3-103) | 财试2041;财政学类2041 |
|   | (2020-2021-1)-TB5902-9) | 体育经济与管理学院  | 大学体育(1)    | TB5902 | 2020-2021 | 1      | 通识必修课程   | 1.0 | 张帆         | 西田06               | 星期五第5-6节{6-17周}   |                        |               | 2020            |
|   |                         |            |            |        |           |        | (H) (S)  | 1 共 | 1页  ② 🖲 15 | ~                  |                   |                        |               | 1-10 ‡          |
|   |                         | *原因: 原     | 因1         |        |           | ×      |          |     |            |                    |                   |                        |               |                 |
|   |                         | 附件:        |            |        | 2         | - 选择文( | <b>#</b> |     |            |                    |                   |                        |               |                 |

| 流程  | 限踪        |                |              | <b>.</b> × |
|-----|-----------|----------------|--------------|------------|
|     | 教师审批<br>1 | 学生学院副院长审批<br>2 | 教务办公室审核<br>3 | 审核中        |
| 说明: | 上述流程中蓝色表  | 示已审核,黄色表示待审核,红 | 色表示审核不通过或退回  |            |
|     |           |                |              | 关闭         |